# ◎ MAC : Please click MAC

| Name                             | Date modified     | Туре              | Size   |  |
|----------------------------------|-------------------|-------------------|--------|--|
| Files Currently on the Disc (29) |                   |                   |        |  |
| 🎉 Adobe Acrobat                  | 4/25/2017 3:59 AM | File folder       |        |  |
| ] GB18030                        | 4/25/2017 3:59 AM | File folder       |        |  |
| acro_pro_disc                    | 4/25/2017 3:59 AM | Icon              | 345 KB |  |
| 👔 Autorun                        | 4/25/2017 3:59 AM | Setup Information | 1 KB   |  |
| 🐏 Berime                         | 4/25/2017 3:59 AM | HTML Document     | 26 KB  |  |
| 🐏 Leame                          | 4/25/2017 3:59 AM | HTML Document     | 26 KB  |  |
| 🐏 LeesMij                        | 4/25/2017 3:59 AM | HTML Document     | 25 KB  |  |
| 🐏 Leggimi                        | 4/25/2017 3:59 AM | HTML Document     | 26 KB  |  |
| ڬ LeiaMe                         | 4/25/2017 3:59 AM | HTML Document     | 26 KB  |  |
| 🐏 Liesmich                       | 4/25/2017 3:59 AM | HTML Document     | 26 KB  |  |
| 🗈 Lisezmoi                       | 4/25/2017 3:59 AM | HTML Document     | 28 KB  |  |

## 2.

| Name                                                | Date modified     | Туре               | Size       |  |
|-----------------------------------------------------|-------------------|--------------------|------------|--|
| <ul> <li>Files Currently on the Disc (9)</li> </ul> |                   |                    |            |  |
| 🌗 Transforms                                        | 4/25/2017 3:59 AM | File folder        |            |  |
| 퉬 VCRT_x64                                          | 4/25/2017 3:59 AM | File folder        |            |  |
| 📑 Data1                                             | 4/25/2017 3:59 AM | Cabinet File       | 594,884 KB |  |
| ABCPY                                               | 4/25/2017 3:59 AM | Configuration sett | 1 KB       |  |
| 🔂 AcroPro                                           | 4/25/2017 3:59 AM | Windows Installer  | 11,786 KB  |  |
| CD_Info                                             | 4/25/2017 3:59 AM | Text Document      | 1 KB       |  |
| 🛃 Setup                                             | 4/25/2017 3:59 AM | Application        | 453 KB     |  |
| 📰 setup                                             | 4/25/2017 3:59 AM | Configuration sett | 1 KB       |  |
| WindowsInstaller-KB893803-v2-x86                    | 4/25/2017 3:59 AM | Application        | 2,526 KB   |  |

| Hadobe Acrobat 2017 ( | Classic) - Setup                                                                                                    |
|-----------------------|----------------------------------------------------------------------------------------------------|
| 0                     | Previous Version Warning                                                                                                    |
| A                     | The Installer has encountered the following older Adobe product on<br>your computer:                                                                                               |
|                       | Adobe Acrobat X Pro                                                                                                    |
|                       | It is highly recommended that you uninstall Adobe Acrobat X Pro in<br>order to avoid application conflict. Adobe does not support both<br>products installed on a single computer. |
|                       | To uninstall Adobe Acrobat X Pro during this installation, choose<br>Continue.                                                                                                    |
|                       | To continue without uninstalling Adobe Acrobat X Pro, choose Ignore.                                                                                                    |
|                       | To cancel this Installer without making any changes to your computer, choose Cancel.                                                                                               |
| InstallShield         |                                                                                                    |
|                       | Ignore Continue Cancel                                                                                                    |

4. You can get the serial number from the NTHU Campus Licensed Software System or the NTHU Software Disc box.

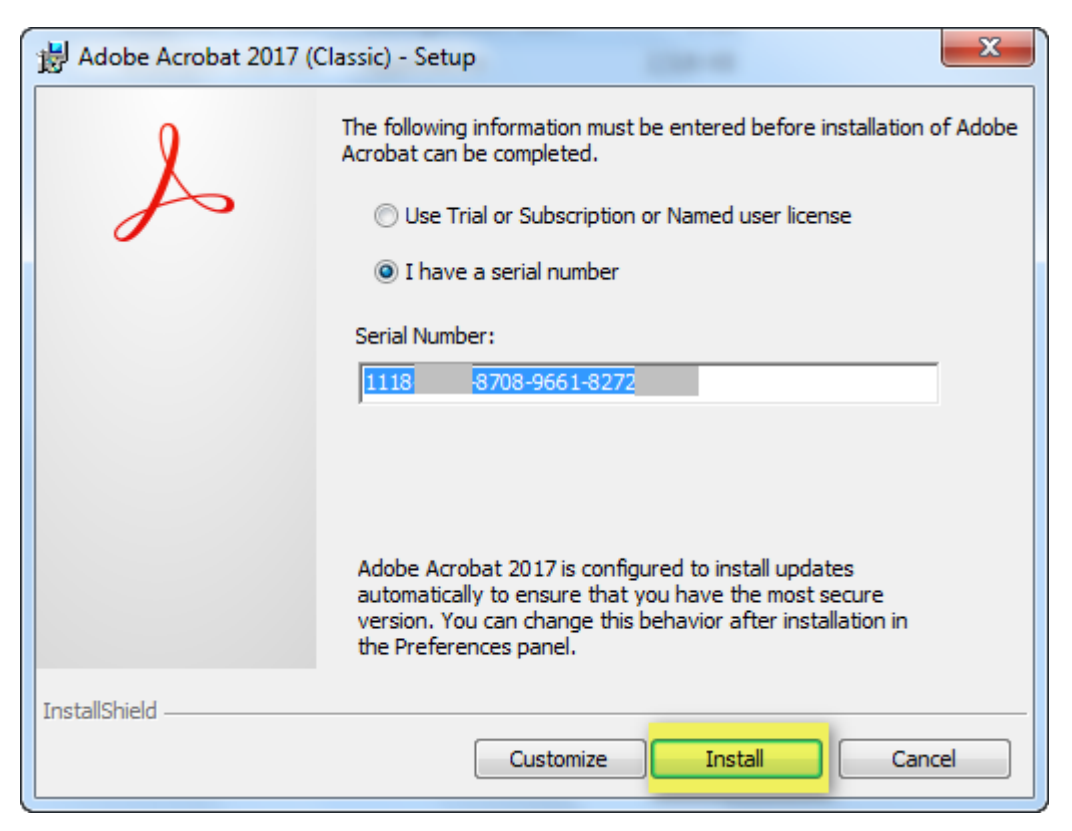

#### 5.

| 岁 Adobe Acrobat 2017 (C | Classic) - Setup                                                                                           |
|-------------------------|----------------------------------------------------------------------------------------------------|
| 0                       | Setup Completed.                                                                                           |
| S                       | Setup has successfully installed Adobe Acrobat 2017. Click<br>Finish to exit the wizard.                   |
|                         | Upon launching this product for the first time, you may be asked the following:                            |
|                         | * Accept the end user license agreement<br>* Activate this product<br>* Register your copy of the software |
|                         |                                                                                                    |
| InstallChield           |                                                                                                    |
|                         | Launch Now Finish                                                                                          |

6.Open the Adobe Acrobat 2017.

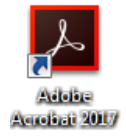

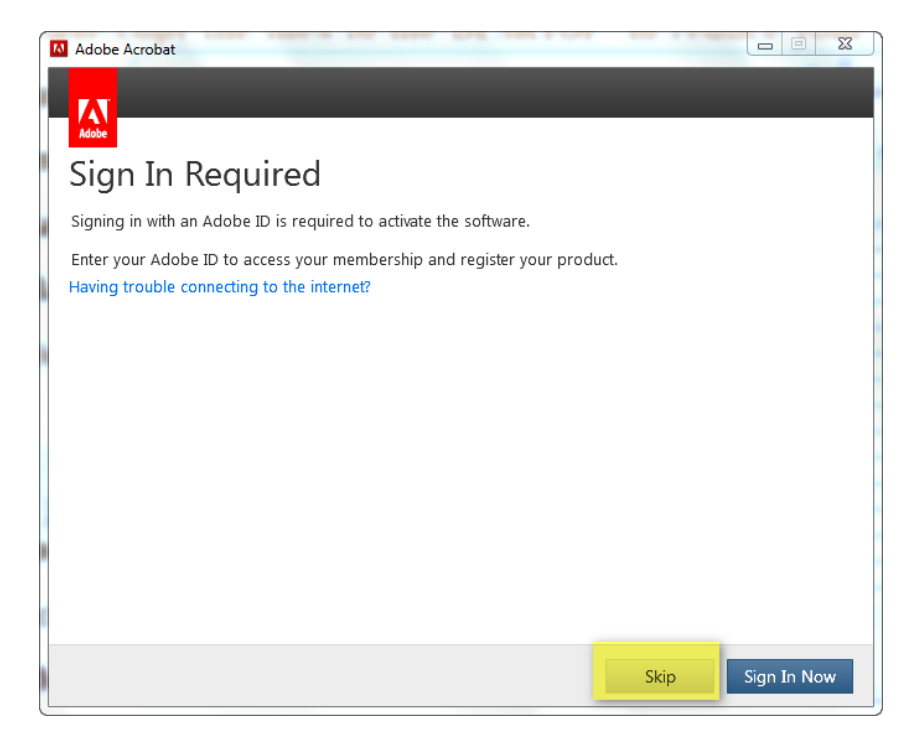

| Adobe Acrobat                                                                                                    |                                                                      |
|----------------------------------------------------------------------------------------------------|----------------------------------------------------------------------|
|                                                                                                    |                                                                      |
| Adde                                                                                                    |                                                                      |
| Adobe Software License Agreement                                                                                                    |                                                                      |
| English (North Ameri 👻                                                                                                    |                                                                      |
| The agreement will govern your installation and use of Adobe products, which in<br>software. You may review the agreements you have accepted so far at www.adob<br>myaccount.                                                                                                    | cludes this<br>e.com/go/                                             |
| ADOBE                                                                                                    | Û                                                                    |
| Software License Agreement                                                                                                    |                                                                      |
| Please read this agreement carefully. By copying, installing, or using all or any portion of this Soft<br>below), you (hereinafter "Customer", as defined below) accept all the terms and conditions of th<br>Customer does not agree to the terms of this agreement, Customer must not use the Software.                                                                                                    | tware (as defined<br>is agreement. If                                |
| Customer may have another written agreement directly with Adobe (e.g., a volume license agree<br>supplements or supersedes all or portions of this agreement. The Software is <b>licensed</b> , <b>not sold</b> ,<br>with the terms of this agreement. Use of some Adobe and some non-Adobe materials and servic<br>accessed through the Software may be subject to additional terms and conditions. Notices abou<br>materials are available at <u>http://www.adobe.com/go/thirdparty</u> . | ment) that<br>only in accordance<br>es included in or<br>t non-Adobe |
| Quit                                                                                                    | Accept                                                               |

1.

| < ▶          |              | - \$        |               | ? | Q                                                                                                    |   |
|--------------|--------------|-------------|---------------|---|----------------------------------------------------------------------------------------------------|---|
| AVORITES     | Acrobat 2017 | <b>≜</b> )► | Acrobat 2017  | Þ | Second Second Se | T |
| Deskton      | Mac Mac      | •           | GB18030       | - | CD_Info.txt                                                                                                    | - |
| a controp    | Network      | Þ           | Leame.htm     |   |                                                                                                    |   |
| Applications |              |             | 🔹 LeesMij.htm |   |                                                                                                    |   |
| Documents    |              |             | Leggimi.htm   |   |                                                                                                    |   |
| O Downloads  |              |             | LeiaMe.htm    |   |                                                                                                    |   |
| Downloads    |              |             | Liesmich.htm  |   |                                                                                                    |   |
| Movies       |              |             | Lisezmoi.htm  |   |                                                                                                    |   |
| 🎜 Music      |              |             | LueMinut.htm  |   |                                                                                                    |   |
| Dictures     |              |             | ReadMe.htm    |   |                                                                                                    |   |
| Fictures     |              |             | ReadMeCS.htm  |   |                                                                                                    |   |
| DEVICES      |              |             | ReadMeCT.htm  |   |                                                                                                    |   |
| Mac          |              |             | ReadMeCZE.htm |   |                                                                                                    |   |
| Annahat A    |              |             | ReadMeHUN.htm |   |                                                                                                    |   |
| Acrobat =    |              |             | ReadMeJ.htm   |   |                                                                                                    |   |
| HARED        |              |             | ReadMeK.htm   |   |                                                                                                    |   |
| deckton_9i   |              |             | ReadMePOL.htm |   |                                                                                                    |   |
| eesktop-51   |              |             | ReadMeRUS.htm |   |                                                                                                    |   |
| desktop-ne   |              |             | ReadMeTUR.htm |   |                                                                                                    |   |
| matlab-pc    |              |             | ReadMeUKR.htm |   |                                                                                                    |   |
| nthu-cc-1    |              |             | Vigtigt.htm   |   |                                                                                                    |   |
| intitu-ce-1  |              |             | Viktig.htm    |   |                                                                                                    |   |
| 📃 nthu-cc-pc |              |             | Viktigt.htm   |   |                                                                                                    |   |

2.

|                    | Selection of the second second |
|--------------------|----------------------------------------------------------------------------------------------------|
| S                  | Welcome to the Adobe Acrobat 2017 (Classic) Installer                                                                                                    |
| Introduction       |                                                                                                    |
| Read Me            | You will be guided through the steps necessary to                                                                                                    |
| License            | install this software.                                                                                                    |
| Destination Select |                                                                                                    |
| Installation Type  |                                                                                                    |
| Installation       |                                                                                                    |
| Summary            |                                                                                                    |
|                    |                                                                                                    |
|                    |                                                                                                    |
|                    |                                                                                                    |
|                    |                                                                                                    |
|                    |                                                                                                    |
|                    |                                                                                                    |
| Adobe              | Go Back Continue                                                                                                    |
|                    |                                                                                                    |

00 Install Adobe Acrobat 2017 (Classic) -Important Information A Adobe® Acrobat® Pro software Introduction Welcome to the Adobe Acrobat Pro ReadMe, which contains essential information on Adobe Acrobat Pro. For Adobe Acrobat Pro product support information see <u>http://</u> www.adobe.com/go/acrobat\_support Read Me License Destination Select Installation Type System Requirements Installation Summary Adobe Acrobat Pro for Mac OS® X requires the following: Mac Intel® processor Mac OS X version 10.9 or higher I GB of installed RAM 2.75 GB of available hard disk space (Note: The space includes the installer size if you purchased a . . . Adobe Go Back Continue Print... Save..

4. You can get the serial number from the NTHU Campus Licensed Software System or the NTHU Software Disc box.

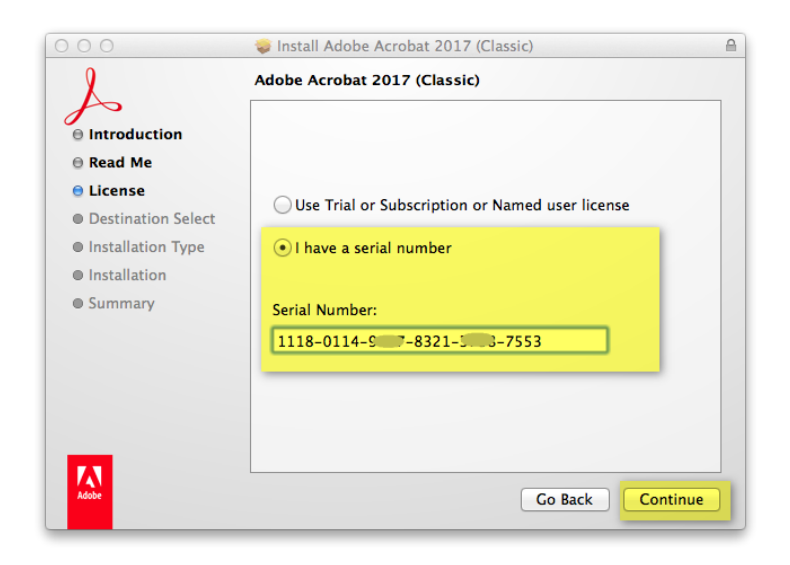

5.

| A                  | Select a Destination                                                     |
|--------------------|--------------------------------------------------------------------------|
| Introduction       | How do you want to install this software?                                |
| 🖯 Read Me          | Install for all users of this computer                                   |
| 🖯 License          |                                                                          |
| Destination Select | Install for me only                                                      |
| Installation Type  | -                                                                        |
| Installation       | Install on a specific disk                                               |
| Summary            | Installing this software requires 1.68 GB of space.                      |
|                    | You have chosen to install this software for all users of this computer. |
| Adde               | Go Back Continu                                                          |

| L                                                 | Standard Install on "Mac "                          |
|---------------------------------------------------|-----------------------------------------------------|
| <ul> <li>Introduction</li> <li>Read Me</li> </ul> | This will take 1.68 GB of space on your computer.   |
| License                                           | Click Install to perform a standard installation of |
| Destination Select                                | users of this computer will be able to use this     |
| Installation Type                                 | software.                                           |
| Installation                                      |                                                     |
| Summary                                           |                                                     |
|                                                   | Change Install Location                             |
| Adobe                                             | Customize Co Back Install                           |

| 9                                                                                                    | The installation was completed successfully. |
|----------------------------------------------------------------------------------------------------|----------------------------------------------|
| <ul> <li>Introduction</li> <li>Read Me</li> <li>License</li> <li>Destination Select</li> <li>Installation Type</li> </ul> | The installation was successful.             |
| <ul> <li>Installation</li> <li>Summary</li> </ul>                                                                         | The software was installed.                  |
| Adobe                                                                                                    | Go Back Close                                |

8. Open the Adobe Acrobat 2017

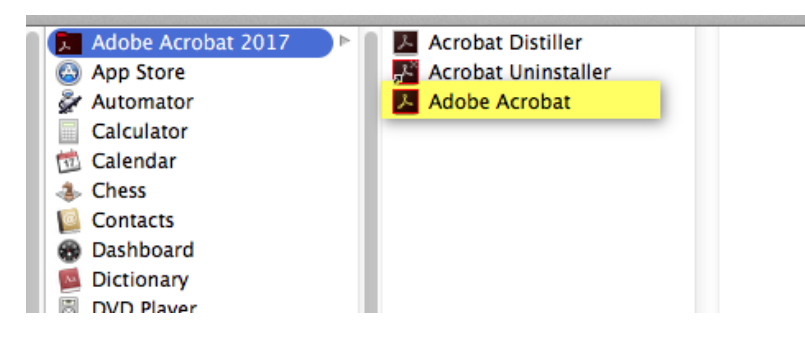

9. Click  $\[ \ Skip \]$  to continue. Also you can create an Adobe ID to sign in.

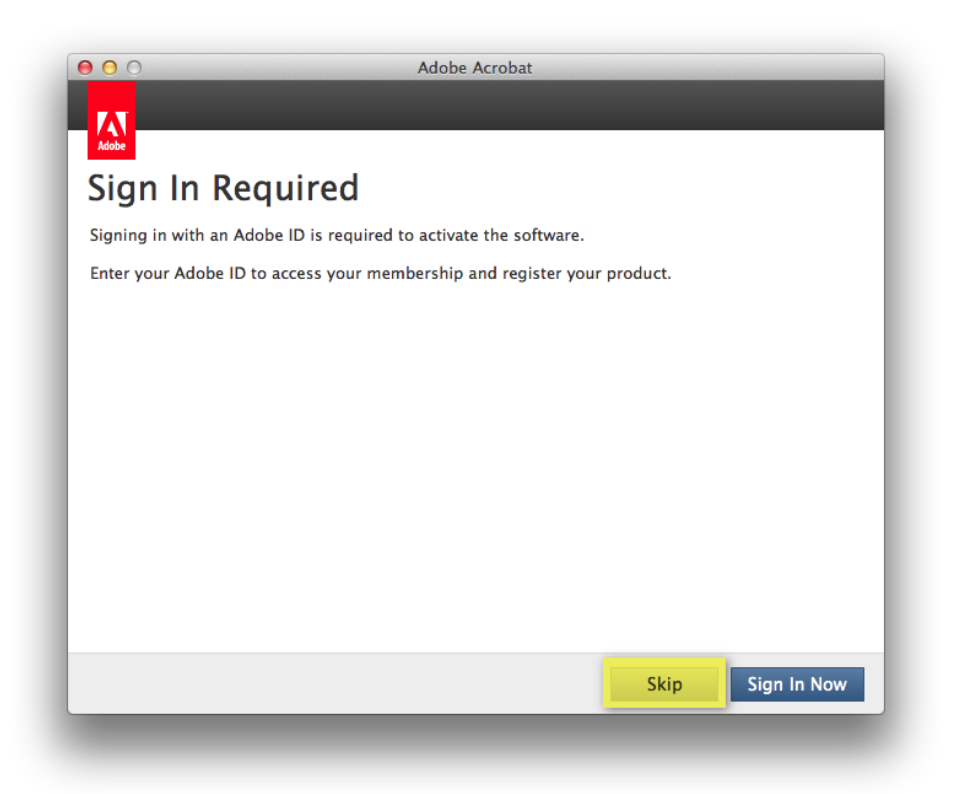

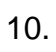

| 000 | Verify Certifi                    | cate            |
|-----|-----------------------------------|-----------------|
|     | The SSL Certificate for this site | : is invalid.   |
| ?   | Show Certificate                  | Cancel Continue |

| Adobe Software Li                                                                                                    | cense Agreement                                                                                                    |
|----------------------------------------------------------------------------------------------------|----------------------------------------------------------------------------------------------------|
| English (North Americ 🔻                                                                                                    |                                                                                                    |
| The agreement will govern your ins<br>software. You may review the agree<br>myaccount.                                                          | stallation and use of Adobe products, which includes this<br>ements you have accepted so far at www.adobe.com/go/                                                                                                    |
| ADOBE                                                                                                    |                                                                                                    |
| Software License Agreement                                                                                                    |                                                                                                    |
| Please read this agreement carefully. By c<br>defined below), you (hereinafter "Custom<br>agreement. If Customer does not agree to<br>Software. | opying, installing, or using all or any portion of this Software (as<br>er", as defined below) accept all the terms and conditions of this<br>the terms of this agreement, Customer must not use the                                                                               |
| Customer may have another written agree<br>supplements or supersedes all or portion<br>accordance with the terms of this agreem                 | ment directly with Adobe (e.g., a volume license agreement) that<br>so f this agreement. The Software is <b>licensed</b> , <b>not sold</b> , only in<br>ent. Use of some Adobe and some non-Adobe materials and<br>the Software may be subject to additional target and conditions |